Gaiasoft OÜ

# Raamatupidamisprogramm VERP

Pank

Versioon 6.3

Tallinn 2018

# SISUKORD

| 8. Pan | k                                                    |   |
|--------|------------------------------------------------------|---|
| 8.1.   | Pangadokumentide häälestamine                        |   |
| 8.2.   | Pangadokumentide abimenüüd                           |   |
| 8.3.   | Maksekorraldused                                     |   |
| 8.4.   | Pangaside                                            | 9 |
| 8.4.   | 1. Pangaside häälestamine                            |   |
| 8.4.   | 2. Eksport - SEB                                     |   |
| 8.4.   | 3. Eksport - Swedbank                                |   |
| 8.4.   | 4. Eksport – Coop Pank                               |   |
| 8.4.   | 5. Eksport – Luminor Bank (endine Nordea Pank Eesti) |   |
| 8.4.   | .6. Eksport - Danske Bank                            |   |
| 8.4.   | 7. Eksport - Tallinna Äripank                        |   |
| 8.4.   | 8. Eksport - LHV pank                                |   |
| 8.5.   | Maksekorralduste nimekiri                            |   |

# 8. PANK

Antud osas saab koostada eestisiseseid maksekorraldusi ning teha nendelt automaatselt lausendeid päevaraamatusse. Maksekorraldusi saab printida või eksportida pankade pangasideprogrammidesse. Programm VERP on ühilduv järgmiste pankade programmidega: Eesti Krediidipank, SEB, Swedbank, Nordea Bank, Danske Pank, LHV Pank ja Tallinna Äripank.

Panga põhiakna avamiseks tuleb valida

tööribalt Pank

peamenüüribalt Verp → Pank → Pangadokumendid

| 🞢 Pangadokumendid |            |
|-------------------|------------|
| Maksekorraldused  | Nimekirjad |
|                   |            |

# 8.1. PANGADOKUMENTIDE HÄÄLESTAMINE

Pangadokumentide printimise häälestamiseks tuleb valida

```
Häälestus → Pank
```

| Panga häälestus                       | × |
|---------------------------------------|---|
|                                       |   |
| Printida ilma kuupäevata              |   |
| Printida 2 eksemplari ühele lehele 🛛  | 1 |
| Seeria kasutamine                     |   |
| 🗖 Vaikimisi kasutatav seeria 👘 🔤      |   |
| Seeria panna pangaside faili 🛛 🗌      |   |
| Välismakse                            |   |
| Maksebilansi kood                     | · |
| Kulud kannab                          | · |
| Maksekorralduse lausend               |   |
| Maksetähtaeg lausendisse 🔽            | ī |
| Anda lausendisse ostuarve read 🛛 🦷    |   |
| ✓S <u>a</u> lvesta X <u>K</u> atkesta |   |

Häälestada saab järgmiseid tunnuseid:

- Printida ilma kuupäevata märkida kui maksekorraldusele ei taheta printida kuupäeva.
- **Printida 2 eksemplari ühele lehele** märkida kui tahetakse printida maksekorralduse 2 eksemplari ühele lehele.

- Seeriate kasutamine märkida seeriate kasutamiseks, saab näidata ka vaikimisi kasutatava seeria.
- Seeria panna pangaside faili
- Välismakse saab valida välismaksele vaikimisi maksebilansi koodi ja kes kulud kannab.
- Maksetähtaeg lausendisse- märkida tunnus kui soovitakse maksekorralduse lausendi koostamisel kanda maksetähtaja kuupäev lausendi kuupäevaks.
- Anda lausendisse ostuarve read märkida tunnus kui soovitakse maksekorralduse lausend koostada ostuarve ridade alusel.

Häälestus tuleb salvestada nupuga <br/> <br/> <br/> Salvesta.

# 8.2. PANGADOKUMENTIDE ABIMENÜÜD

Pangadokumentide abimenüüdesse sisestamiseks tuleb valida

| Abimenüüd — | → Pa | ingado | kumendid |
|-------------|------|--------|----------|
|-------------|------|--------|----------|

| 🎁 Abimen                           | üüd - Ma                                        | ksebilansi koodid                                                        |               |       |                                                    |                     |  |  |  |
|------------------------------------|-------------------------------------------------|--------------------------------------------------------------------------|---------------|-------|----------------------------------------------------|---------------------|--|--|--|
| Vara                               | d                                               | Palk                                                                     | Personal      |       | Ostuarved                                          | Ladu                |  |  |  |
| Üldmei                             | nüüd                                            | Finantsraama                                                             | tupidamine    | Panga | adokumendid                                        | Müügiarved          |  |  |  |
| Kood<br>≥ 200<br>205<br>260<br>385 | Kirjeldu<br>muud a<br>Kaupa<br>Ametin<br>Muu är | us<br>all 200 000<br>de ost mitte EL riil<br>eis<br>i- või tehniline tee | kidest<br>nus | ×     | <u>M</u> enüü<br>Maksekorraldus<br>Maksebilansi ko | te seeriad<br>Iodid |  |  |  |
| +                                  | +      -      ∧      ⊗      Print        Sulge  |                                                                          |               |       |                                                    |                     |  |  |  |

Abimenüüdesse saab sisestada järgmisi andmeid (vt p 18.2):

- Maksekorralduste seeriad seeria (kuni 2 sümbolit), seeria nimetus (kuni 30 sümbolit) ja valida pank ettevõtte pangarekvisiitidest. Kasutatavad seeriad peavad olema kirjeldatud abimenüüs kas eelnevalt või maksekorralduse koostamisel.
- Maksebilansi koodid **kood** (kuni 5 sümbolit) ja kirjeldus (kuni 100 sümbolit), kasutatakse ainult välismaksekorraldustel.

Lisaks nendele abimenüüdele kasutatakse tegevustes pangadokumentidega veel abimenüüsid kliendid (vt p 6.1), pangad (vt p 6.2), ettevõtte pangarekvisiidid (vt p 5.4), valuutade tähised (vt p 6.4), euro valuutakursid (vt p 6.5) ja kulukohad (vt p 7.3).

# 8.3. MAKSEKORRALDUSED

Selles osas saab koostada siseriiklikke makseid ja välismakseid.

Maksekorralduse koostamiseks tuleb valida

| Te     | 🚮 Maksekorraldused                                     |            |               |        |             |     |             |             |         |            |       |    |         |            |       |   |
|--------|--------------------------------------------------------|------------|---------------|--------|-------------|-----|-------------|-------------|---------|------------|-------|----|---------|------------|-------|---|
|        | Lisa                                                   | Muud       | la K <u>u</u> | stuta  | <u>F</u> il | ter |             | 2           | 10-1    | <b>s</b> [ | 5     | ?{ | ]       | <u>1</u> 2 | julge | 9 |
| Γ      | Numt 🔻                                                 | Kuupäev    | Oma pank      | Saaja  |             |     | Summa       | V.Summa     | Valuuta | Tähta      | aeg   |    | Saaja p | ank        | М     |   |
| Γ      | 5                                                      | 19.05.2014 | 1             | LEIBUF | ٦           |     | 13,03       | 45,00       | EUR     | 19.05      | .2014 |    | Pank 1  |            |       |   |
|        | 6                                                      | 19.05.2014 | 2             | MASSN  | /IAKSE      |     | 3 256,43    | 3 256,43    | EUR     | 19.05      | .2014 |    |         |            | *     |   |
|        | 7                                                      | 19.05.2014 | 2             | VIVATE | ER          |     | 1 013,67    | 3 500,00    | LTL     | 19.05      | .2014 |    | Pank 1  |            |       |   |
|        | 1                                                      | 07.04.2015 | 1             | VIVATE | ER          |     | 1 000,00    | 1 000,00    | EUR     |            |       |    | Pank 1  |            |       |   |
|        | 2                                                      | 07.04.2015 | 1             | PAGAF  | ND          |     | 50,00       | 50,00       | EUR     |            |       |    | Pank 1  |            |       |   |
|        | 3                                                      | 07.04.2015 | 1             | PAGAF  | ND          |     | 50,00       | 50,00       | EUR     |            |       |    | Pank 1  |            |       |   |
|        | 4                                                      | 07.04.2015 | 1             | PAGAF  | ND          |     | 168,75      | 168,75      | EUR     |            |       |    | Pank 1  |            |       |   |
|        | 5                                                      | 09.04.2015 | 1             | VIVATE | ER          |     | 200,00      | 200,00      | EUR     |            |       |    | Pank 1  |            |       |   |
| Þ      | 6                                                      | 24.09.2015 | 1             | PAGAF  | ND          |     | 50,00       | 50,00       | EUR     | 24.09      | .2015 |    | Pank 1  |            |       | - |
| Ē      |                                                        |            |               |        |             |     | MAKSEKO     | RRALDUS NR. | 6       |            |       |    |         |            |       |   |
| м      | aksja <b>Jo</b>                                        | nne OÜ     |               |        |             |     | Kuupäev     | 24.09.2015  |         |            |       |    |         |            |       | 1 |
| М      | aksja konto                                            | EE332200   | 221011004     | 044    |             |     | Selgitus    |             |         |            |       |    |         |            |       | 1 |
| М      | aksja pank                                             | Swedbank   |               |        | Kood        | 767 | Arve 2015-  | 399         |         |            |       |    |         |            |       |   |
| Sa     | aja <u>AS</u>                                          | 5 PAGARID  |               |        |             |     | 1           |             |         |            |       |    |         |            |       |   |
| Sa     | aja konto                                              | 100220011  | 86007         |        |             |     | Viitenumber | 65864113    |         |            |       |    |         |            |       |   |
| Sa     | aja pank                                               | SEB        |               |        | Kood        | 401 | Summa       |             | 50,0    | DO         | EUR   |    |         |            |       |   |
| S<br>T | Saadetakse pangaside faili ? JAH<br>Tähtaeg 24.09.2015 |            |               |        |             |     |             |             |         |            |       |    |         |            |       |   |

#### $Pank \rightarrow Maksekorraldused$

Avanenud akna "Maksekorraldused" ülemises osas on näha juba koostatud maksekorralduste nimekiri ja alumises märgitud maksekorraldus. Akna tabeliosa nimetuseta veerus sümbol "\*" näitab, et maksekorralduselt on kantud päevaraamatusse automaatne lausend. Viimases veerus "M" on tärn, kui antud maksekorraldus on koostatud palgast massmaksena.

Nimekirja all aktiivse maksekorralduse vormil Saaja täisnimel klikkides avatakse kliendi andmete aken.

# Filtreerimine (vt p 18.2)

Maksekorralduste hulga muutmiseks ekraanil saab kasutada filtrit (nupp Eilter vt p 18.2) või parema hiireklahvi filtrit. Parema hiireklahvi filtri kasutamiseks tuleb, olles maksekorraldustel nimekirjal, parema hiireklahviga avada menüü ja valida kas "Kõik", "Avatud periood", "3 kuud" või "1 kuu". Parema hiireklahvi filtri valik kehtib kuni uue valikuni, seda ei muudeta ka maksekorralduste nimekirja sulgemisel. Võrguversiooni korral on parema hiireklahvi filtri valik seotud ainult antud töökohaga ja valitud firmaga (kui bürooversiooni korral kasutatakse mitut firmat).

# <u>Lisamine (vt p 18.2)</u>

| 🚮 Maksekorraldus - lisamine            | ×                                              |
|----------------------------------------|------------------------------------------------|
| <u>N</u> umbe                          | er 7 Kuupä <u>e</u> v 28.09.2015 🛃             |
| <u>Maksja</u> 1 Konto <i>EE3322002</i> | 221011004044 Pank 767 Swedbank EUR             |
| Saaja LEIBUR Par                       | nga valik Pank 1 💽 Konto EE 632200221001126348 |
| <u>AS LEIBUR</u>                       | Pank 767 Swedbank                              |
| <u>V</u> iitenr 153449                 | Riigikood 🗉 🗆 Riigikood                        |
| Klient                                 |                                                |
| S <u>u</u> mma   400,00 Va             | aluuta  EUR <u></u>                            |
| Selgitus 1 Arve 36577898 osaline tas   | sumine                                         |
| 2                                      |                                                |
| Kulukoht 1. 2.                         |                                                |
| ✓ Saadetakse pangasidega               | Tähtaeg 28.09.2015                             |
| ✓ Lausen <u>d</u> id päevaraamatuss    | e                                              |
| 🞒 <u>P</u> rint Koopia                 | ✓S <u>a</u> lvesta XKatkesta                   |

Avanenud aknas "Maksekorraldus – lisamine" tuleb sisestada:

- Seeria väli on nähtav, kui panga häälestuses on määratud seeriate kasutamine (vt p 8.1)
- Number maksekorralduse number. Programm pakub automaatselt järgmise maksekorralduse numbri.
- Kuupäev maksekorralduse koostamise kuupäev.
- **Maksja** oma ettevõtte panga tähis, millele vastav pank ja konto number peavad olema ettevõtte pangarekvisiitide nimekirjas kirjeldatud (vt p 5.4). Vaikimisi võetakse esimene pank. Välismaksekorralduse tegemisel, mis imporditakse pangaside programmi, peab väli **valuuta** olema täidetud
- Saaja saaja lühinimi, mille võib valida klientide nimekirjast, kus tema andmed peavad olema kirjeldatud. Saaja valiku järel kuvatakse kliendi täisnime, millele klikkides avatakse kliendi andmete aken.
- Viitenr kliendi viitenumber, vajadusel saab seda muuta.
- **Panga valik** pank ja pangakonto peavad olema sisestatud kliendi andmetesse, vaikimisi võetakse kliendi andmetest (vt p 6.1) esimesel lehel olevad pank ja pangakonto. Kui kliendi andmetes on sisestatud rohkem kui üks pangakonto, siis saab panka valida.
- Summa
- Valuuta vaikimisi valuuta on euro, vajadusel saab valida teise valuuta, sellega muutub maksekorraldus automaatselt välismakseks. Valuuta tuleb eelnevalt kirjeldada ja sisestada ka kurss (vt p 6.4, 6.5).
- Riigi kood 2-kohaline riigi kood, kohustuslik täita välismaksel
- Välismakse märkida välismaksekorralduse koostamiseks.
- SEPA makse väli on nähtav välismakse korral, märkida kui makse tehakse eurotsooni riiki ja valuutaks on euro.

- **Maksebilansi kood** väli on nähtav välismakse korral; väli on kohustuslik täita kui ei ole SEPA makse või kui on SEPA makse ja summa on suurem kui 50000 eurot.
- Kulud kannab väli on nähtav välismakse korral, saab valida kes kulud kannab: maksja, saaja või mõlemad. Väli on kohustuslik täita kui ei ole SEPA makse või kui on SEPA makse ja summa on suurem kui 50000 eurot.
- Selgitus1 maksekorralduse selgitav tekst (kuni 70 sümbolit). Kui valitud kliendi andmetesse lehel "Makseinfo" on väljale "Mk info" sisestatud tekst, siis lisatakse see automaatselt selgituse algusesse.
- Selgitus2 maksekorralduse selgitav tekst (kuni 70 sümbolit).
- Kulukohad valida abimenüüst (vt p 7.3). Ostureskontros tehtud maksekorraldusele kantakse ostuarvel olevad kulukohad.
- **Saadetakse pangasidega** ära märkida maksekorralduse panemiseks pangaside järjekorda, kui asutusel on antud pangaga (maksja pank) pangasideühendus (vt p 8.4).
- **Maksetähtaeg** makse teostamise kuupäev, on nähtav kui maksekorraldus saadetakse pangasidega või panga häälestuses on märgitud tunnus "Maksetähtaeg lausendisse".

Kui maksekorralduse lisamisel tahetakse teha ka lausend päevaraamatusse, tuleb märkida:

• Lausendid päevaraamatusse – maksekorralduselt lausendi moodustamise tunnus. Tunnuse võib määrata eelnevalt märgituks üldandmete häälestuses lehel "Automaatne lausend" (vt p 5.1.7).

<u>Maksekorralduse koopia</u> – maksekorralduse lisamisel võib kasutada juba olemasolevaid maksekorraldusi, selleks valida nupuga <sup>Koopia</sup> avanenud aknas kopeeritav maksekorraldus. Maksekorraldus salvestada nupuga ✓Salvesta, kui soovitakse printida, siis nupuga <sup>Erint</sup>. Maksekorraldust saab printida ka hiljem aknas "Maksekorraldused".

# Lausendid päevaraamatusse (vt p 18.2)

Maksekorraldustelt saab lisamisaknas moodustada automaatselt lausendid päevaraamatusse. Selleks tuleb märgistada tunnus **Lausendid päevaraamatusse**, kui see ei olnud eelnevalt määratud märgituks üldandmete häälestuses lehel "Automaatne lausend" (vt p 5.1.7).

Kui seejärel valida nupp Valvesta või 🖨 Erint, siis sõltuvalt sellest, kas maksekorraldusele oli eelnevalt kirjeldatud üks või mitu automaatset lausendit, avaneb kohe aken "Automaatse lausendi sisestamine – LISAMINE" või eelnevalt veel automaatse lausendi valiku aken.

Aknas "Automaatse lausendi sisestamine – LISAMINE" näha oleva lausendi osa välju on täidetud vastavalt automaatse lausendi häälestusele (vt p 5.2). Kõikide väljade andmeid saab muuta ja lisada saab alamlausendeid. Lausend salvestada nupuga VSalvesta ja valida nupp Jätka või sulgeda aken.

Kui ei soovita lausendis salvestada null-summaga ridu, siis tuleb eelnevalt finantsraamatupidamise häälestuses lehel "Autom.lausend" märgistada vastav tunnus (vt p 7.2).

Maksekorralduse automaatse lausendi kirjeldamiseks on järgmised võimalused:

- **Kuupäev** programm pakub vaikimisi maksekorralduse koostamise kuupäeva, aga kui panga häälestuses on märgitud tunnus "Maksetähtaeg lausendisse", siis maksetähtaja kuupäev väljast "Maksetähtaeg".
- **Register** saab sisestada häälestuses.
- **Dokum**. saab sisestada häälestuses.
- Number (dokumendi) programm pakub vaikimisi maksekorralduse numbri.

- Konto valik määratakse häälestuses.
  - Kreeditkonto allkonto panga konto saab sisestada häälestuses.
  - **Deebetkonto allkonto** kui konto on häälestuses sisestatud, siis programm seda ei muuda. Kui kontol on S-tüüpi allkontod, siis võib allkonto väljale sisestada koodsõna <klient>, mille programm asendab makse saaja lühinimega.
- Kirjeldus häälestuses saab sisestada vajaliku teksti. Koodsõna <sisu> asendatakse tekstiga maksekorralduse väljalt "Selgitus1".
- Summa häälestuses saab valida "Summa". Summa võetakse maksekorralduse väljalt "Summa".

Kui soovitakse iga maksekorraldusega tasuda ka panga teenustasu, siis saab kirjeldada kaherealise liitlausendi, kus esimeses reas on ülekantav summa (valida "Summa") ja teises reas panga teenustasu (sisestada konkreetne summa).

Kui maksekorralduselt on päevaraamatusse kantud automaatne lausend, siis on maksekorralduste nimekirja nimetuseta veerus tunnus "\*".

Automaatse lausendit muutmine on kirjeldatud punktis 18.2.

# Muutmine (vt p 18.2)

Avanenud aken "Maksekorraldus – muutmine" on analoogiline lisamisaknale. Selles saab teha vajalikud muudatused. Muuta ei saa maksekorralduse numbrit. Salvestada muudatused nagu lisamise korral. Pangaside järjekorda pandud maksekorralduse muutmine (vt p 8.4).

# Kustutamine (vt p 18.2)

Pangaside järjekorda pandud maksekorralduse kustutamine (vt p 8.4).

# Maksekorralduse printimine (vt p 18.2)

Maksekorraldusi saab printida tühjale lehele ühes või kahes eksemplaris, kuupäevaga või ilma vastavalt panga häälestusele (vt p 8.1).

# <u>Massmakse</u>

Massmakse koostatakse palgaarvestuses ja saadetakse pangaossa. Massmaksel on lehel "Üldinfo" samad väljad, mis aknas "Maksekorraldus – lisamine", lisaks veel lehel "Maksekorralduse info" saajate andmed.

| Tef | Maksekorra                                   | ıldus - lisamine  |                        |                          |        | ×        |  |  |
|-----|----------------------------------------------|-------------------|------------------------|--------------------------|--------|----------|--|--|
|     | <u>N</u> umber 6 Kuupä <u>e</u> v 19.05.2014 |                   |                        |                          |        |          |  |  |
| Ü   | Idinfo Mas                                   | sskorralduse info |                        |                          |        |          |  |  |
| Γ   | Eesnimi                                      | Perekonnanimi     | Pangakood              | Pangakonto               | Summa  |          |  |  |
|     | Kalle                                        | Karu              | 801                    | EE921700017000757540     | 778,7  |          |  |  |
| Þ   | Karl                                         | Klein             | 401                    | EE131010022062540000     | 732,39 |          |  |  |
|     | Katrin                                       | Erm               | 767                    | 221010220579             | 237    |          |  |  |
|     | Madis                                        | Sild              | 401                    | EE131010022062540075     | 852,42 |          |  |  |
|     | Maris                                        | Roos              | 401                    | EE131010022062540013     | 655,92 |          |  |  |
|     |                                              |                   |                        |                          |        | <b>_</b> |  |  |
| ĺ   | 🖨 <u>P</u> rint                              | Koopia            | <b>√</b> S <u>a</u> lv | vesta X <u>K</u> atkesta |        |          |  |  |

Ülekannete kontrolliks saab printida massmaksega tehtud väljamakseid. Selleks valida maksekorralduste nimekirjas massmakse ja nupp 🖨 Erint .

# Maksekorralduse generaatori id algväärtustamine

Kui maksekorralduse lisamisel tekib viga "Korduv võtmeväli", siis tuleb maksekorralduste nimekirjal parema hiireklahviga avada menüü ja valida "Maksekorralduse generaatori id algväärtustamine".

# 8.4. PANGASIDE

Kui ettevõttel on sõlmitud pangaga internetipanga kasutamise leping, siis saab programmist VERP eksportida failiga maksekorraldusi panka. Eelnevalt tuleb panga andmed pangaside tarvis häälestada (vt p 6.2).

Pangasidega maksekorralduste saatmiseks tuleb programmis VERP:

- 1. Aknas "Maksekorraldused lisamine" või "Maksekorraldused muutmine" (vt p 8.3) märkida tunnus **Saadetakse pangasidega**.
- 2. Enne uute maksekorralduste järjekorda panemist kontrollida, et eelmised eksporditud maksekorraldused on panka loetud. Selleks valida aknas "Maksekorraldused" nupp 🐚 ("Vastused pangasidelt").

| 16 | Kustutada | pangaside failid |                |           | × |
|----|-----------|------------------|----------------|-----------|---|
|    | Omapank   | Pangafail        |                | Kustutada |   |
|    | 1         | 1-004044.xml     |                | EI        |   |
| Г  |           |                  |                |           |   |
| L  |           |                  |                |           |   |
| L  |           |                  |                |           |   |
| L  |           |                  |                |           |   |
| L  |           |                  |                |           |   |
| L  |           |                  |                |           |   |
| L  |           |                  |                |           |   |
| L  |           |                  |                |           |   |
| L  |           |                  |                |           |   |
|    |           |                  | 👖 <u>S</u> ulg | е         |   |

Aknas "Kustutada pangaside failid" näidatakse panka saatmiseks koostatud faile. Kui failid on panka imporditud, siis faili kustutamiseks tuleb topeltklõpsuga väljas **Kustutada** kehtestada vastavale failile tunnus "JAH". Nupuga IL Sulge kustutatakse fail.

3. Anda eksportimise käsk: aknas "Maksekorraldused" valida nupp ("**Tekstfailide** tegemine pangaside jaoks") tekstfaili(de) tegemiseks. Avatakse aken, kus näidatakse panka saadetavad maksekorraldused.

| 👫 Pangaside järjekorras olevad maksekorraldused |        |            |        |                      |          |          |         |                  |  |
|-------------------------------------------------|--------|------------|--------|----------------------|----------|----------|---------|------------------|--|
|                                                 | Seeria | Saaja nimi | Number | Saaja pangakonto     | Summa    | V.Summa  | Valuuta | Pangaside fail   |  |
| ▶                                               |        | AS KULLO   | 3      | EE021010052037412007 | 40,50    | 40,50    | EUR     | 1-004044.xml     |  |
|                                                 |        | AS LEIBUR  | 4      | EE632200221001126348 | 45,00    | 45,00    | EUR     | 1-004044.xml     |  |
|                                                 |        | AS LEIBUR  | 5      | EE632200221001126348 | 13,03    | 45,00    | EUR     | 1-004044.xml     |  |
|                                                 |        | MASSMAKSE  | 6      | MASSMAKSE            | 3 256,43 | 3 256,43 | EUR     | 2-712001-M-6.xml |  |
|                                                 |        |            |        |                      |          |          | -       |                  |  |
| Järjekorras kokku: 4 maksekorraldust            |        |            |        |                      |          |          |         |                  |  |

Veerus "Pangaside fail" näidatakse iga eksporditava maksekorralduse faili nime. Fail koostatakse üldjuhul xml-vormingus, välja arvatud SEB Teleteenuse kasutamisel. Igast maksja panga erinevast pangakontost koostatakse eraldi fail, mille nime alguses on panga tähis ettevõtte pangakonto kirjelduses pangarekvisiitides ja edasi 6 viimast numbrit pangakonto numbrist (vt ka p 5.4). Massmakse faili nimes on lisaks eelnimetatule veel massmakse tunnus "M" ja maksekorralduse number. Ühe oma panga tavamaksekorraldused pannakse kõik ühte faili kokku, massmakse failid koostatakse igale massmaksele eraldi.

4. Pärast maksekorralduste panka importimist valida aknas "Maksekorraldused" nupp 🖄 ("Vastused pangasidelt").

| 🌃 Kustutada | pangaside failid |          | ×         |
|-------------|------------------|----------|-----------|
| Omapank     | Pangafail        |          | Kustutada |
| ▶ <u>1</u>  | 1-004044.xml     |          | El        |
|             |                  |          |           |
|             |                  |          |           |
|             |                  |          |           |
|             |                  |          |           |
|             |                  |          |           |
|             |                  |          |           |
|             |                  |          |           |
|             |                  |          |           |
| ļ           |                  |          |           |
|             |                  | <u> </u> | е         |

Aknas "Kustutada pangaside failid" näidatakse panka saatmiseks koostatud faile. Kui failid on panka imporditud, siis faili kustutamiseks tuleb topeltklõpsuga väljas **Kustutada** kehtestada vastavale failile tunnus "JAH". Nupuga IL Sulge kustutatakse fail.

Pangaside järjekorda pandud maksekorraldusi saab näha nupu **?**] valimisel. **Järjekorras** oleva maksekorralduse muutmisel ilmub teade: "Maksekorraldus on kirjutatud pangaside järjekorda...". Kui maksekorraldust tahetakse muuta, siis tuleb valida nupp <sup>Jätka</sup>, muutmise katkestamiseks aga nupp <sup>Katkesta</sup>. Muudatuste salvestamisel tehakse muudatused automaatselt ka eksportfailis.

# 8.4.1. PANGASIDE HÄÄLESTAMINE

Pangaside häälestamine on kirjeldatud punktis 6.2.

# 8.4.2. EKSPORT - SEB

Programmist VERP on võimalik eksportida maksekorraldusi SEB Ärikliendi internetipanka.

Pangasidega maksekorralduste saatmiseks tuleb:

- 1. Koostada vajalikud maksekorraldused ja märkida tunnus **"Saadetakse pangasidega"**. Selle tulemusena aknas "Maksekorraldused" reale "Saadetakse pangaside faili?" tekib tunnus **"JAH"**.
- 2. Anda eksportimise käsk: aknas "Maksekorraldused" valida nupp 🌔 ("Tekstfailide tegemine pangaside jaoks") tekstfailide tegemiseks.
- 3. Käivitada panga programm Ärikliendi internetipank.

Maksekorralduste importimiseks tuleb valida Arveldamine  $\rightarrow$  Maksete import ja väljas Valige panka laaditav korralduste fail näidata faili asukoht. Massmaksete korral märgistada Koondmaksed, seejärel valida nupp Impordin faili. Pärast failist laadimist tuuakse ekraanile maksekorralduste nimekiri, mis tuleb kinnitada.

4. Programmis VERP tuleb enne uute maksekorralduste järjekorda panemist <u>kindlasti</u> aknas "Maksekorraldused" valida nupp № ("Vastused pangasidelt").

# 8.4.3. EKSPORT - SWEDBANK

Programmist VERP on võimalik eksportida maksekorraldusi internetipanka Swedbank Business.

Pangasidega maksekorralduste saatmiseks tuleb:

- 1. Koostada vajalikud maksekorraldused ja märkida tunnus **"Saadetakse pangasidega"**. Selle tulemusena aknas "Maksekorraldused" reale "Saadetakse pangaside faili?" tekib tunnus **"JAH"**.
- 2. Anda eksportimise käsk: aknas "Maksekorraldused" valida nupp 🌔 ("Tekstfailide tegemine pangaside jaoks") tekstfaili(de) tegemiseks.
- Käivitada panga programm Swedbank Business.
  Maksekorralduste lugemiseks tuleb valida Arveldused → Maksete import. Avanenud aknas on juba märgitud ISO – Pain001.001.03. Valida fail nupuga "LISA" ja seejärel klikkida nupul Impordi valitud fail. Maksekorraldused lähevad Korralduste nimekirja, kus saab märkida Soorita/Aktsepteeri märgitud tehingud.
- 4. Programmis VERP tuleb enne uute maksekorralduste järjekorda panemist <u>kindlasti</u> aknas "Maksekorraldused" valida nupp 脑 ("Vastused pangasidelt").

# 8.4.4. EKSPORT – COOP PANK

Programmist VERP on võimalik eksportida maksekorraldusi Coop Panga internetipanka.

Pangasidega maksekorralduste saatmiseks tuleb:

- 1. Koostada vajalikud maksekorraldused ja märkida tunnus "**Saadetakse pangasidega**". Selle tulemusena aknas "Maksekorraldused" reale "Saadetakse pangaside faili?" tekib tunnus "**JAH**".
- 2. Anda eksportimise käsk: aknas "Maksekorraldused" valida nupp ("Tekstfailide tegemine pangaside jaoks") tekstfaili(de) tegemiseks.
- Käivitada internetipank . Maksekorralduste lugemiseks tuleb valida Maksed → Maksed failist. Avanenud aknas valida fail nupuga Browse..., seejärel valida Saada fail.
- 4. Programmis VERP tuleb enne uute maksekorralduste järjekorda panemist <u>kindlasti</u> aknas "Maksekorraldused" valida nupp 🚵 ("Vastused pangasidelt").

# 8.4.5. EKSPORT – LUMINOR BANK (ENDINE NORDEA PANK EESTI)

Programmist VERP on võimalik eksportida maksekorraldusi Luminor Bank internetipanka.

Pangasidega maksekorralduste saatmiseks tuleb:

- 1. Koostada vajalikud maksekorraldused ja märkida tunnus **"Saadetakse pangasidega"**. Selle tulemusena aknas "Maksekorraldused" reale "Saadetakse pangaside faili?" tekib tunnus **"JAH"**.
- 2. Anda eksportimise käsk: aknas "Maksekorraldused" valida nupp 🌔 ("Tekstfailide tegemine pangaside jaoks") tekstfaili(de) tegemiseks. Maksekorraldused kirjutatakse tekstfaili.
- 3. Siseneda internetipanka.

Internetipanga aknas on link **Saada**. Valida saadetavate maksete faili tüüp – **Kohalikud maksed (CT101)**. **Browse**-aknas näidata faili asukoht ja sisestada koodilehelt kinnituskood.

Faili saatmise õnnestumise kohta saab infot päringu **Faili staatus** abil. Sissloetud maksed on vasakpoolses menüüs tekstilingi all **Maksed**.

4. Programmis VERP tuleb enne uute maksekorralduste järjekorda panemist <u>kindlasti</u> aknas "Maksekorraldused" valida nupp 🖄 ("Vastused pangasidelt").

# 8.4.6. EKSPORT - DANSKE BANK

Programmist VERP on võimalik eksportida maksekorraldusi Danske Bank'i internetipanka.

Pangasidega maksekorralduste saatmiseks tuleb:

- 1. Koostada vajalikud maksekorraldused ja märkida tunnus **Saadetakse pangasidega**. Selle tulemusena aknas "Maksekorraldused" reale "Saadetakse pangaside faili?" tekib tunnus **"JAH"**.
- 2. Anda eksportimise käsk: aknas "Maksekorraldused" valida nupp 🏷 ("Tekstfailide tegemine pangaside jaoks") tekstfaili(de) tegemiseks.

4. Programmis VERP tuleb enne uute maksekorralduste järjekorda panemist <u>kindlasti</u> aknas "Maksekorraldused" valida nupp № ("Vastused pangasidelt").

# 8.4.7. EKSPORT - TALLINNA ÄRIPANK

Programmist VERP on võimalik eksportida maksekorraldusi internetipanka TBB Internetipank.

Pangasidega maksekorralduste saatmiseks tuleb:

- 1. Koostada vajalikud maksekorraldused ja märkida tunnus **"Saadetakse pangasidega"**. Selle tulemusena aknas "Maksekorraldused" reale "Saadetakse pangaside faili?" tekib tunnus **"JAH"**.
- 2. Anda eksportimise käsk: aknas "Maksekorraldused" valida nupp 🕒 ("Tekstfailide tegemine pangaside jaoks") faili(de) tegemiseks.
- 3. Käivitada internetipank TBB Internetipank. Internetpanga süsteemi peamenüüst valida Maksed → Import ja väljale Faili nimi valida fail nupuga Browse..., seejärel valida Vastu võtta. Ekraanile ilmub vigaste ja ettevalmistatud maksekorralduste nimekiri. Vigase makse parandamiseks või kustutamiseks tuleb vajutada makse kuupäevale ja kustutamiseks valida Kustuta ja OK ning muudatuse kinnitamiseks Muuda ja OK. Ettevalmistatud maksete edasiseks töötlemiseks valida nupp Anda üle töötlemisse. Imporditud maksekorralduste allkirjastamiseks valida Maksed → Allkirjastamine.
- 4. Programmis VERP tuleb enne uute maksekorralduste järjekorda panemist <u>kindlasti</u> aknas "Maksekorraldused" valida nupp 🚵 ("Vastused pangasidelt").

# 8.4.8. EKSPORT - LHV PANK

Programmist VERP on võimalik eksportida maksekorraldusi LHV panga internetipanka.

Pangasidega maksekorralduste saatmiseks tuleb:

- 1. Koostada vajalikud maksekorraldused ja märkida tunnus **Saadetakse pangasidega**. Selle tulemusena aknas "Maksekorraldused" reale "Saadetakse pangaside faili?" tekib tunnus **"JAH"**.
- 2. Anda eksportimise käsk: aknas "Maksekorraldused" valida nupp 🌔 ("Tekstfailide tegemine pangaside jaoks") faili(de) tegemiseks.
- 3. Käivitada LHV panga internetipank ja importida maksekorraldused failist..
- 4. Programmis VERP tuleb enne uute maksekorralduste järjekorda panemist <u>kindlasti</u> aknas "Maksekorraldused" valida nupp 🚵 ("Vastused pangasidelt").

# 8.5. MAKSEKORRALDUSTE NIMEKIRI

Maksekorralduste nimekirja saamiseks tuleb valida

#### $Pank \rightarrow Nimekirjad$

| 🚮 Maksekorralduste nimekiri |                                                                                         | × |  |  |  |  |
|-----------------------------|-----------------------------------------------------------------------------------------|---|--|--|--|--|
|                             | Kuupäev  Kuupäev    Vahemik  01.05.2014  19.05.2014    Saaja  Immonstration  Täisnimega |   |  |  |  |  |
| Kulukoht<br>1 2 3           |                                                                                         |   |  |  |  |  |
|                             | <u>G</u> rupeerimine Järjestikku                                                        | • |  |  |  |  |
|                             | Print <u>I</u> Sulge                                                                    |   |  |  |  |  |

Avanenud aknas saab määrata:

- Kuupäev valida kas maksekorralduse Kuupäev või Maksetähtaja kuupäev.
- Vahemik alg- ja lõppkuupäev, vaikimisi pakutakse jooksvat kuud.
- Seeria maksekorralduse seeria, kui panga häälestuses on määratud seeriate kasutamine.
- Saaja
- Täisnimega märkida kui soovitakse lühinime asemel printida saaja täisnime.
- **Kulukoht** saab valida kulukoha.
- Grupeerimine
  - Järjestikku ei grupeerita.
  - Panga tähiste lõikes
  - Klientide lõikes
  - Seeriate lõikes
  - Kulukohtade lõikes

Nimekirja printimiseks valida nupp 🖨 Erint . Väljatrükk on toodud Lisas.

# Maksekorralduste nimekiri

Vahemik: 01.01.11 - 28.02.11 Klientide lõikes

| MK nr      | Kuupäev  |        | Summa    | Pank | Selgitus                                       |
|------------|----------|--------|----------|------|------------------------------------------------|
| 16         |          |        |          |      |                                                |
| 8          | 14.01.11 |        | 376,15   | 1    | Töötasu pl 20110001                            |
|            |          |        | 376,15   |      |                                                |
| ASSERT     |          |        |          |      |                                                |
| 7          | 13.01.11 |        | 50,00    | 1    | 40001, Arve 500-01                             |
|            |          |        | 50,00    |      |                                                |
| EHITUSMAAI | LM       |        |          |      |                                                |
| 6          | 13.01.11 |        | 65,45    | 1    | 610550, Arve 404112                            |
|            |          |        | 65,45    |      |                                                |
| ELEKTER    |          |        |          |      |                                                |
| 11         | 14.02.11 |        | 50,55    | 1    | KT500, Arve 808                                |
|            |          |        | 50,55    |      |                                                |
| MASSMAKSE  |          |        |          |      |                                                |
| 14         | 28.02.11 |        | 2 583,35 | 1    | Töötasu                                        |
| 13         | 28.02.11 |        | 1 547,09 | 1    | Töötasu                                        |
| 10         | 31.01.11 |        | 1 462,88 | 1    | Töötasu                                        |
| 9          | 31.01.11 |        | 1 170,94 | 1    | Töötasu                                        |
|            |          |        | 6 764,26 |      |                                                |
| OMISTER    |          |        |          |      |                                                |
| 5          | 12.01.11 |        | 60,00    | 1    | TI, Arve 366533, ettemaks 4,45                 |
| 1          | 10.01.11 |        | 30,00    | 1    | TI, Arve 348                                   |
|            |          |        | 90,00    |      |                                                |
| PAGARID    |          |        |          |      |                                                |
| 4          | 12.01.11 |        | 26,97    | 1    | Arve 422                                       |
| 3          | 12.01.11 |        | 200,00   | 1    | Arved: 447 KR 462 -6,30, 471, 502 KR 503 -1,59 |
| 12         | 14.02.11 |        | 8,52     | 1    | Arve 590                                       |
| 2          | 12.01.11 |        | 300,00   | 1    | Arved: 502 KR 503 -1,59, 555, ettemaks 201,30  |
|            |          |        | 535,49   |      |                                                |
|            |          | Kokku: | 7 931,90 |      |                                                |